# Patient Appointment Self Check-in

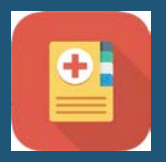

Enabled by the Convey App

Developed by Savience Ltd.

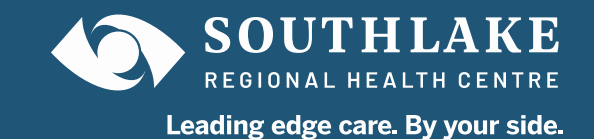

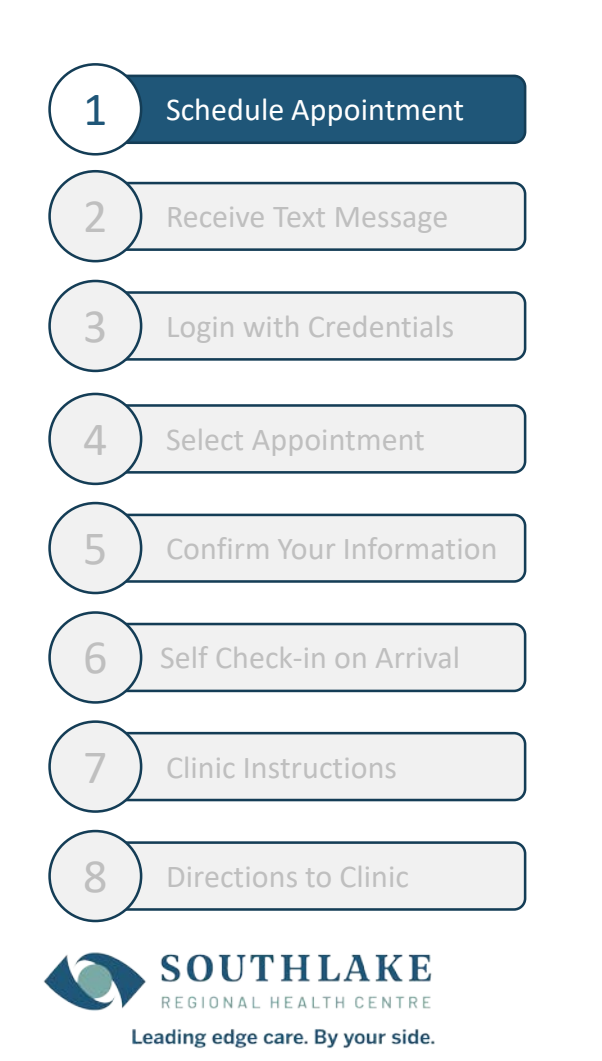

- When your appointment is scheduled, we will ask for your cell phone number and your consent to send to text messages.
- As a patient, this is optional.
- Without this, you can continue to use the Welcome Centre to register like you do today.

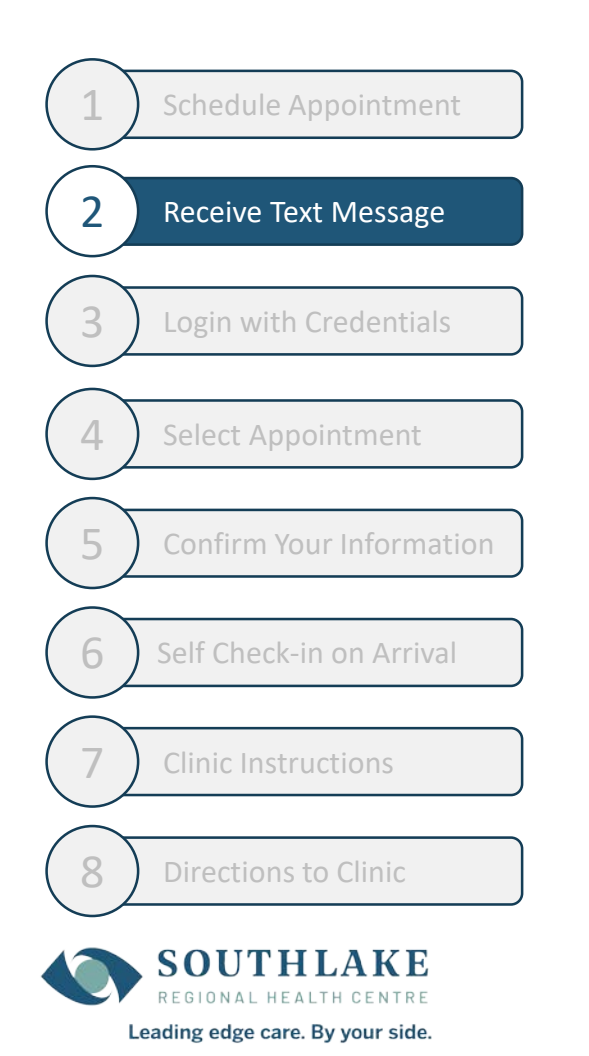

- Receive your instructions by text 48 hours before your appointment.
- Download the Convey app.

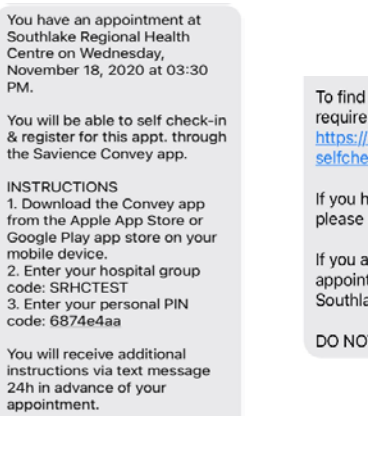

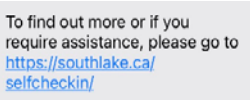

If you have technical issues, please call <u>1-866-259-4329</u>

If you are unable to attend your appointment, please contact Southlake at: <u>905-895-4521</u>.

DO NOT REPLY TO THIS MSG.

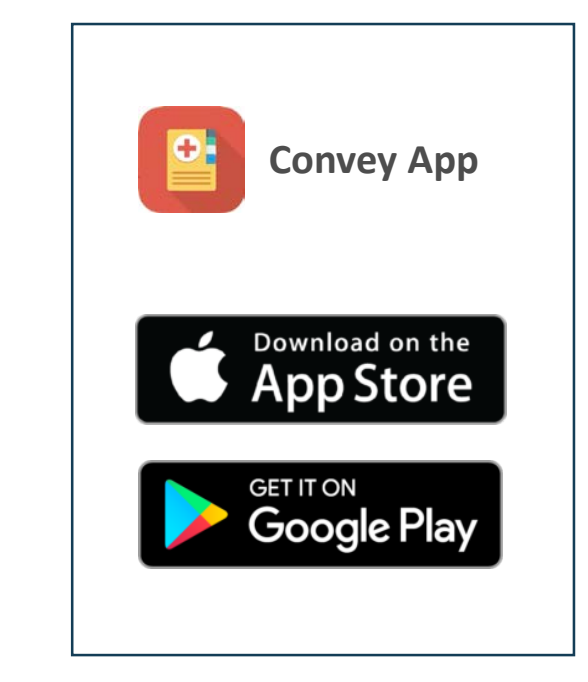

• Note: A reminder text is sent 24 hours before your appointment.

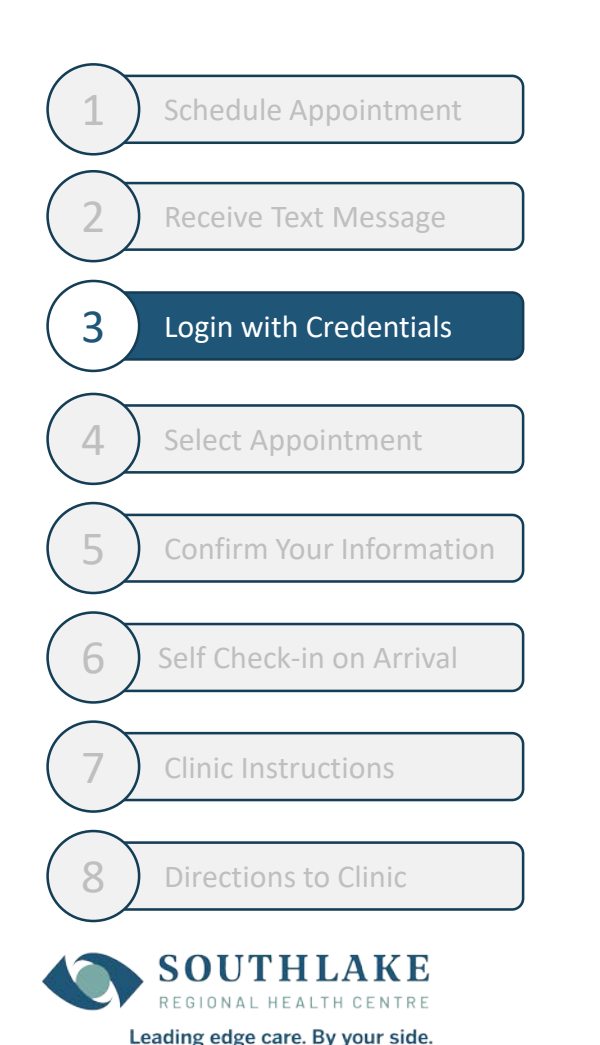

- Enter the Southlake Hospital code: **SRHC**
- Enter PIN code provided in your text message.
- Enter Date of Birth of

patient.

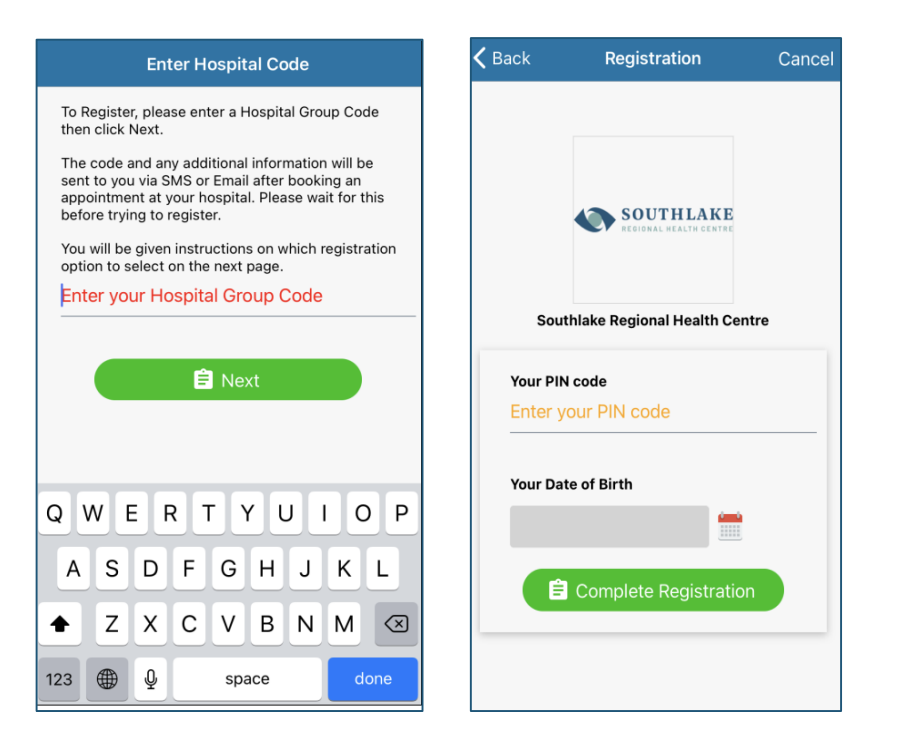

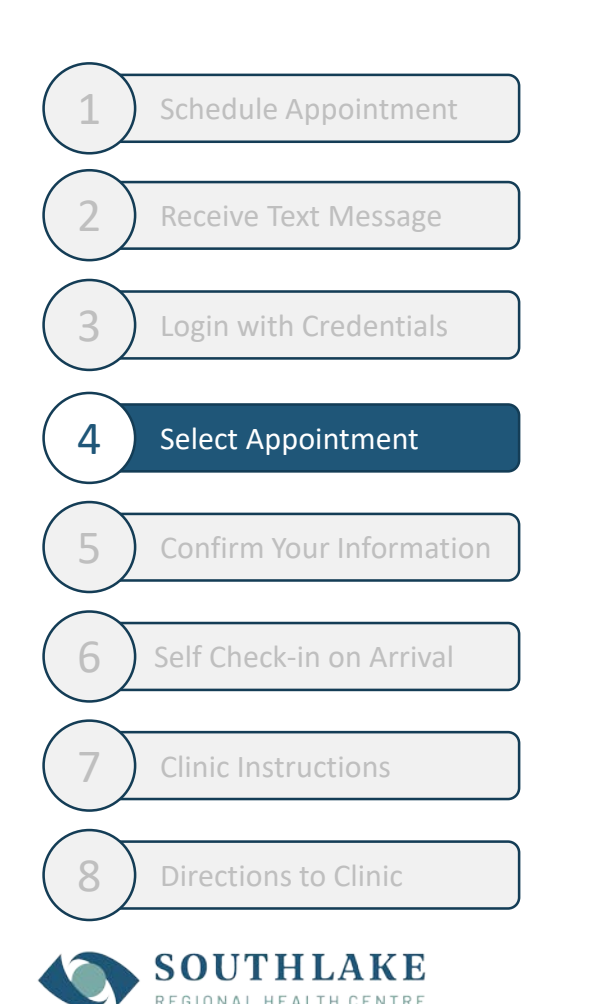

Leading edge care. By your side.

- Once you have logged in, you can see your upcoming appointments (for clinics using the service).
- The confirm option is only be displayed 24 hours in advance.

*Why is this only available 24 Hours before the appointment?* There are screening questions that are time sensitive

• You will not be able to confirm your appointment once your appointment time has passed.

|                                                            | Но                                   | ome                         |          |
|------------------------------------------------------------|--------------------------------------|-----------------------------|----------|
| Sou                                                        | Your App<br>thlake Regio             | ointments<br>nal Health Ce  | ntre     |
| Hospital:<br>Southlake<br>Appointmer<br>SRHC - He          | Regional Hea<br>nt:<br>art Rhythm C  | lth Centre<br>linic (ARAAC) |          |
| When:                                                      | 40.NL 0000                           | 0.00                        |          |
| Thursday                                                   | 12 NOV 2020                          | 9.00 am                     |          |
| Awaited                                                    |                                      |                             |          |
|                                                            |                                      |                             | Confirm  |
| Hospital:<br>Southlake<br>Appointmen<br>SRHC - Ha<br>When: | Regional Hea<br>nt:<br>nd Program (1 | Ith Centre<br>HCHANDASSE    | SS)      |
| (Monday 1                                                  | 6 Nov 2020                           | 9:00 am                     |          |
| Status:                                                    |                                      |                             |          |
|                                                            | <b>.</b>                             | i                           | \$       |
| Home                                                       | Profile                              | Support                     | Settings |

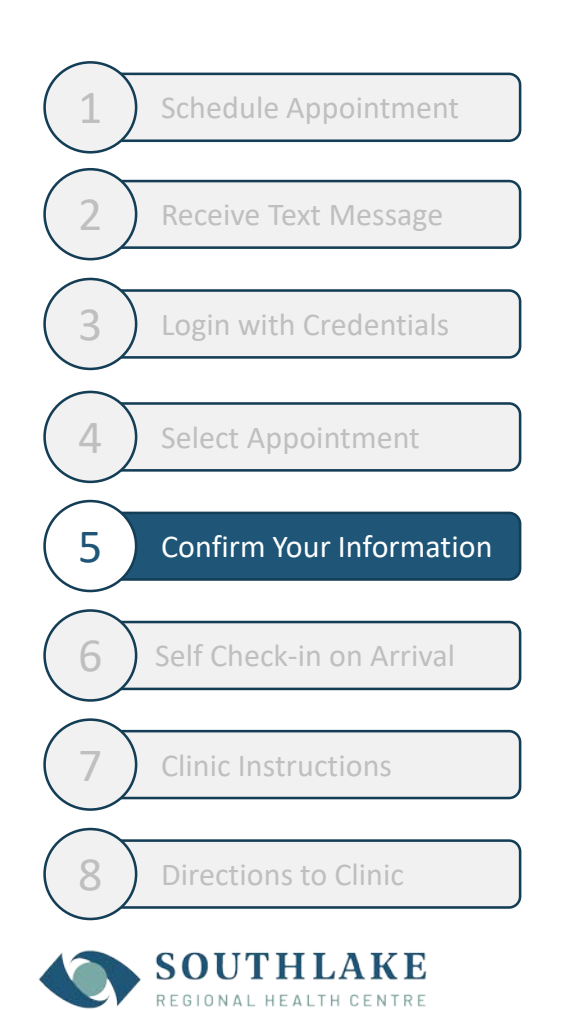

Leading edge care. By your side.

- Confirm your personal contact information.
- Answer screening questions.
- Receive confirmation that:
  - A. Registration information is accurate
  - B. Screening questions are passed

#### What happens if information is not accurate?

Confirm that this is not correct and proceed to the Welcome Centre instead of using the app. We are working to allow patients to update certain information in the application in a future release.

| <b>〈</b> Home                       | Convey                             |                                                                                       |                                                |
|-------------------------------------|------------------------------------|---------------------------------------------------------------------------------------|------------------------------------------------|
| Your App                            | pintment Confirmation              |                                                                                       |                                                |
| Please click the<br>online Confirma | K Home Convey                      | ,                                                                                     |                                                |
| Click the arrow to your appoint     | Key demogra                        | aphics                                                                                |                                                |
|                                     | Your Date of Birth 🖯               |                                                                                       |                                                |
|                                     | 01-January-1990                    | K Home Com                                                                            | vey                                            |
|                                     | Your Name 🙃                        | Check-in                                                                              | Questions                                      |
|                                     | Danielasavience Test               | Are you an Ebola Virus Dise                                                           | ease (EVD) survivor?                           |
|                                     | Family Physician  👌<br>MEDITECH MT | No<br>Yes<br>In the last 21 days, have yo<br>handles viruses / animals o<br>No<br>Yes | u worked in a lab that<br>issociated with VHF? |
|                                     |                                    | No Ves<br>Do you have a new / worse breath?                                           | cough or shortness of                          |
|                                     | Are the above deta                 | Yes<br>Have you had any unexplai<br>No<br>Yes                                         | ned vomiting OR diarrhea?                      |
|                                     |                                    | ✓ Co                                                                                  | ntinue                                         |

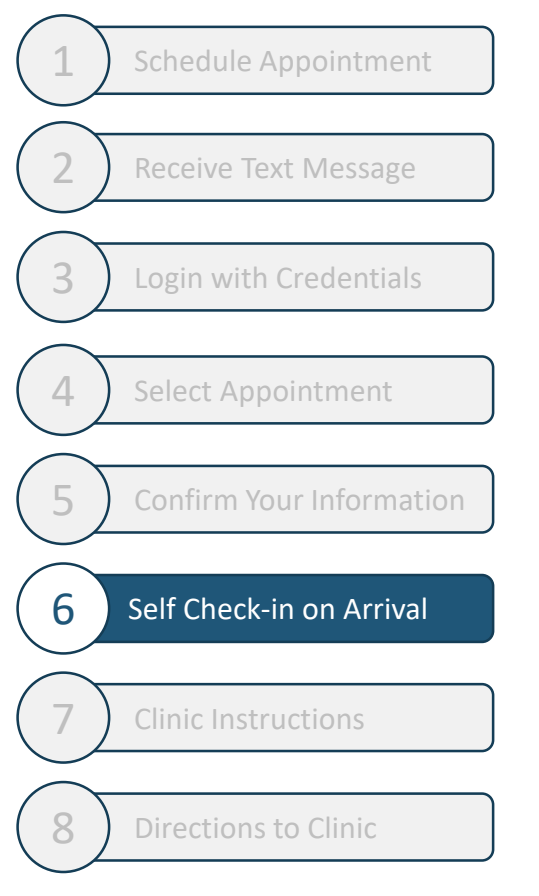

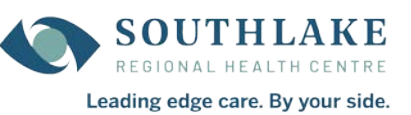

- You will be able to check-in when you arrive in 2 ways.
- First, Check "**I'm Here**" when prompted or you open your app when you get onsite.
- Second, Scan the barcode before you go into the site (these are specific to a defined location).
- A patient only needs to complete 1 of the check-in processes.

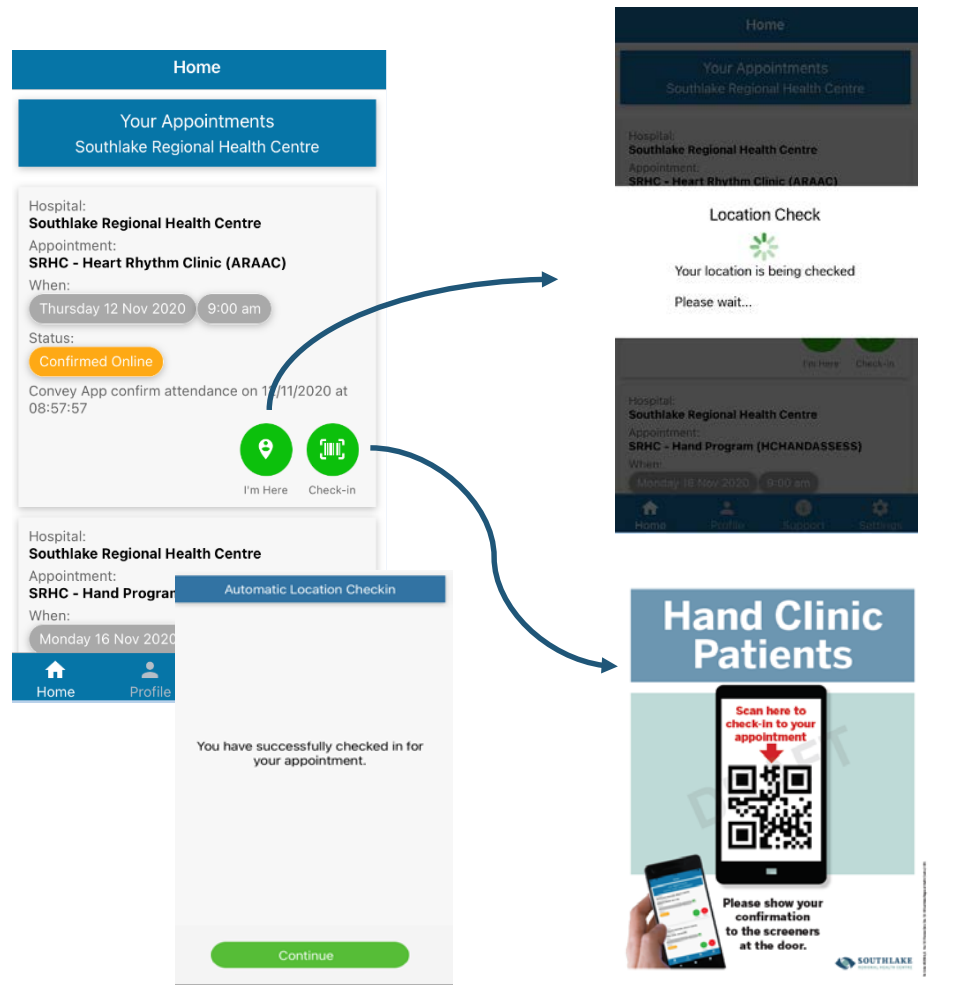

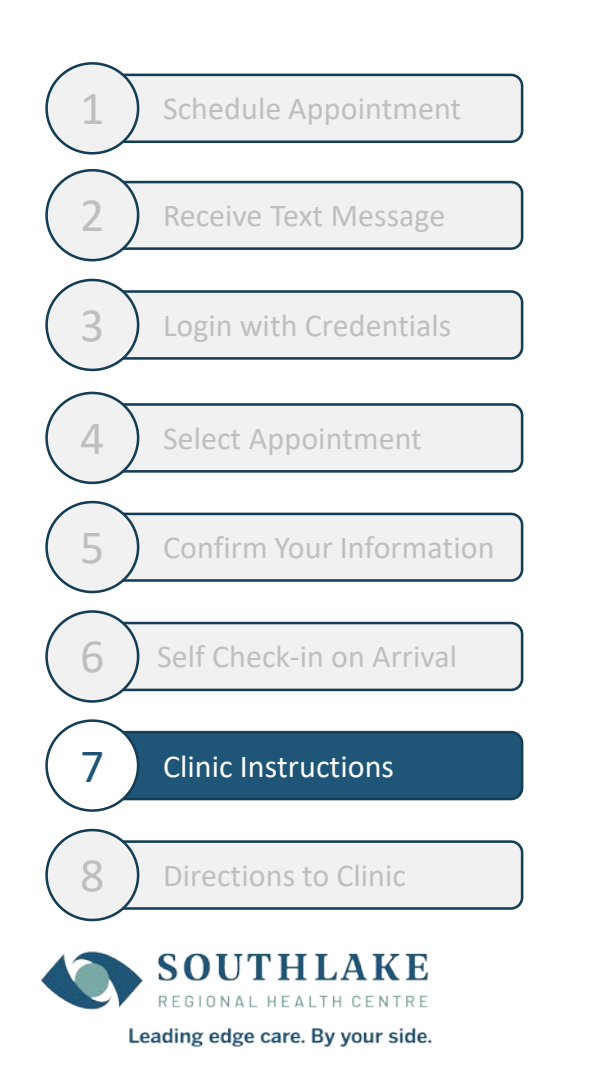

- Once you have registered, the clinic may send you specific instructions by text message to wait in your vehicle until you are called.
- If you do not receive instructions, you can proceed to the clinic for your appointment.

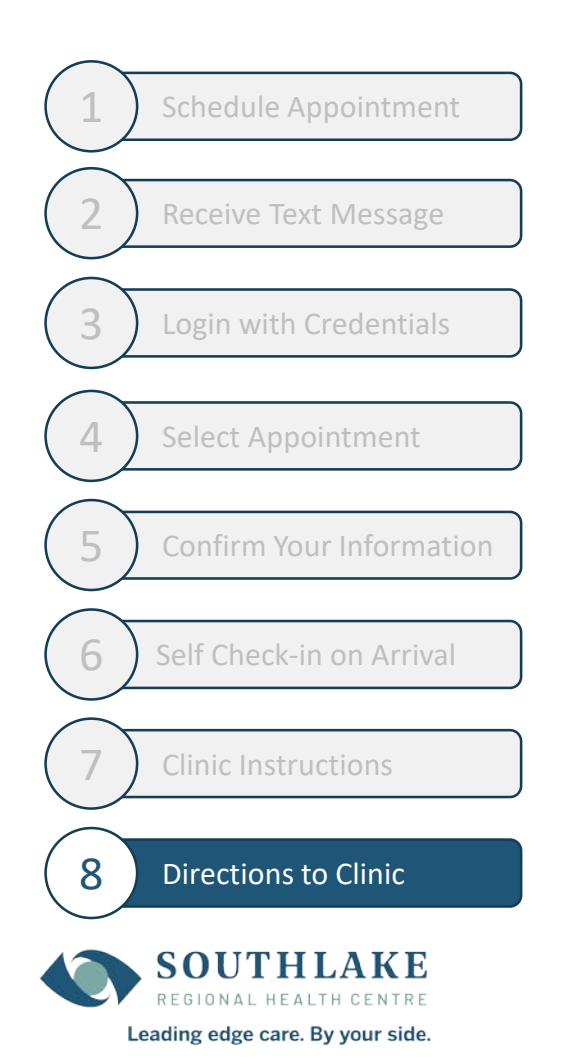

 Once you have registered, you are marked as arrived and you can click on the directions to the clinic from your check-in location.

| Your Appointmer<br>Southlake Regional Healt                                                                                                  | nts<br>th Centre                                                                        |                                                                                                    |  |
|----------------------------------------------------------------------------------------------------|-----------------------------------------------------------------------------------------|----------------------------------------------------------------------------------------------------|--|
| Hospital:<br>Southlake Regional Health Centre                                                                                                | e                                                                                       |                                                                                                    |  |
| Appointment:<br>SRHC - Heart Rhythm Clinic (AR/                                                                                              | 🗛 🗸 Home                                                                                | Convey                                                                                                    |  |
| When:<br>Thursday 12 Nov 2020 9:00 ar                                                                                                    | n Ap                                                                                    | Appointment Information                                                                                                    |  |
| Status:<br>Arrived<br>Convey App confirm attendance or<br>08:57:57<br>Convey App Manual location check<br>Car Park on 12/11/2020 at 08:58:26 | Enter the Mec<br>elevator to the<br>off the elevator<br>located on the<br>at reception. | directions and additional informat<br>lical Arts building(MAB). Take the<br>e 6th floor. Turn left around the co<br>or and proceed to the Cardiac Clin<br>e right at the end of the hall. Check |  |
| Hospital:<br>Southlake Regional Health Centra<br>Appointment:<br>SRHC - Hand Program (HCHAND<br>And Profile Suppo<br>Trofile Trofile         |                                                                                         |                                                                                                    |  |
|                                                                                                    | _                                                                                       |                                                                                                    |  |
|                                                                                                    |                                                                                         | C Refresh Now                                                                                                    |  |

## **Patient Support**

#### **Technical Support**

If you have technical issues with your Convey app experience, call (866) 259-4329 between the following hours:

- Mon to Fri: 08:30am to 12:00am EST
- Sat to Sun: 10:30am to 9:00pm EST

#### **Appointment Questions**

- If you have a question about your clinic appointment (e.g. modify / cancel), call Southlake at (905) 895-4521.
- You will be redirected to the appropriate location.

For other Information / Frequently Asked Questions, please go https://www.southlake.ca/selfcheckin.

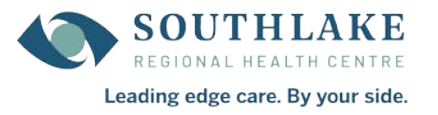